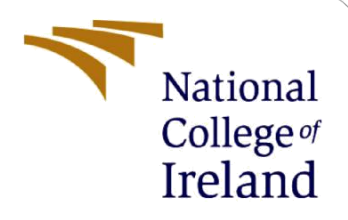

## **Configuration Manual**

MSc Research Project Cyber Security

Harsh Dharmendra Patel Student ID: X21141932

School of Computing National College of Ireland

Supervisor: Prof. Jawad Salahuddin

#### National College of Ireland

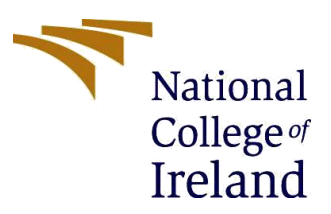

#### **MSc Project Submission Sheet**

#### **School of Computing**

| Student Name:  | Harsh Dharmendra Patel                                                                           |       |           |  |  |
|----------------|--------------------------------------------------------------------------------------------------|-------|-----------|--|--|
| Student ID:    | X21141932                                                                                        |       |           |  |  |
| Programme:     | MSC in Cybersecurity                                                                             | Year: | 2022-2023 |  |  |
| Module:        | Research Project                                                                                 |       |           |  |  |
| Lecturer:      | Mr. Jawad Salahuddin                                                                             |       |           |  |  |
| Date:          | 1 <sup>st</sup> February 2023                                                                    |       |           |  |  |
| Project Title: | A Hybrid IDS using Machine Learning and Semantic Rules for Power System to Detect Cyber-Attacks. |       |           |  |  |

#### Word Count:1138 Page Count: 11

I hereby certify that the information contained in this (my submission) is information pertaining to research I conducted for this project. All information other than my own contribution will be fully referenced and listed in the relevant bibliography section at the rear of the project.

<u>ALL</u> internet material must be referenced in the bibliography section. Students are required to use the Referencing Standard specified in the report template. To use other author's written or electronic work is illegal (plagiarism) and may result in disciplinary action.

Signature: Harsh Dharmendra Patel

**Date:** 31<sup>st</sup> January 2023

#### PLEASE READ THE FOLLOWING INSTRUCTIONS AND CHECKLIST

| Attach a completed copy of this sheet to each project (including multiple copies)                                                                                                  |  |
|----------------------------------------------------------------------------------------------------|--|
| Attach a Moodle submission receipt of the online project submission, to each project (including multiple copies).                                                                  |  |
| You must ensure that you retain a HARD COPY of the project, both for your own reference and in case a project is lost or mislaid. It is not sufficient to keep a copy on computer. |  |

Assignments that are submitted to the Programme Coordinator Office must be placed into the assignment box located outside the office.

| Office Use Only                  |  |
|----------------------------------|--|
| Signature:                       |  |
| Date:                            |  |
| Penalty Applied (if applicable): |  |

## **Configuration Manual**

Harsh Dharmendra Patel Student ID: x21141932

## **1** Introduction

The configuration manual is a report which helps us to understand the steps used for this project. It includes a guide for the development, implementation, installation, and for the deployment of the project "A Hybrid IDS using Machine Learning and Semantic Rules for Modern Power System to detect cyber-attacks" presented in this report. The main motive of this manual is to help and support at every stage of the process to achieve the final output and results, which are in this report. The manual consists of all the information about hardware, software, and procedures that are used to implement this project.

@ 2.90 GHz

## 2 System Specification

The specification of the system is as follows,

- AMD Ryzen 7 4800H with Radeon Graphics
- GPU; Nvidia Geforce RTX 3050
- RAM; 24 GB
- SSD; 1TB + 500 Gb
- System Type: 64-bit Operating Systems
- Operating System: Windows 11

## **3** Software Specifications

In this section, we will discuss the software specification used to implement this model. The Anaconda prompt is used for this project and python is used as a programming language. There are some other libraries and packages installed to get proper and systematic results.

- Anaconda Prompt
- Python 3.9.12
- Sublime text 3.0
- Pandas
- Pickle
- Tkinter
- NumPy
- Anaconda Navigator
- Matplotlib
- Joblib
- Kali linux
- Ubuntu 18.04
- Virtual Box

## 4 Steps for Configuration of Machine Learning

- 1. To download and install Anaconda3 (Anconda, 2022)
- 2. extract the 'ml\_env.rar' folder and paste it to the anaconda3's envs folder
- 3. Extract the 'HIDS\_Fullcode 1' folder
- 4. Run the Anaconda Navigator
- 5. Open in the anaconda3 prompt and in prompt used the command cd/d to change the directory to HIDS Fullcode 1.
- 6. (cd) Navigate to 'HIDS\_Fullcode 1' folder.
- 7. Now run command: conda activate ml\_env
- 8. Run command: python output\_nsl\_kdd.py
- 9. Run command : python output edge\_iiot.py

| Home                                                    | Applications on have (reat)                                                                                                   | Channels                                                                                                    |                                                                                                    |                                                                                                    |                                                                                                    |                                                                                                    |  |
|---------------------------------------------------------|----------------------------------------------------------------------------------------------------|----------------------------------------------------------------------------------------------------|----------------------------------------------------------------------------------------------------|----------------------------------------------------------------------------------------------------|----------------------------------------------------------------------------------------------------|----------------------------------------------------------------------------------------------------|--|
| Enuireements                                            | Applications on                                                                                                    |                                                                                                    |                                                                                                    |                                                                                                    |                                                                                                    |                                                                                                    |  |
| invirgninents                                           | ¢                                                                                                    | *                                                                                                    | *                                                                                                    | *<br>•                                                                                                    | °                                                                                                    | ¢                                                                                                    |  |
| earning                                                 |                                                                                                    |                                                                                                    | ŇO.                                                                                                    | lab                                                                                                    | Jupyter                                                                                                    |                                                                                                    |  |
| ommunitu                                                | CMD.exe Prompt                                                                                                    | DataLore                                                                                                    | IBM Watson Studio Cloud                                                                                                    | JupyterLab                                                                                                    | Notebook                                                                                                    | Powershell Prompt                                                                                                 |  |
| on municy                                               | 0.1.1<br>Run a cmd.exe terminal with your current<br>environment from Navigator activated                                     | Online Data Analysis Tool with smart<br>coding assistance by JetBrains. Edit and run<br>your Python notebooks in the cloud and<br>share them with your team. | IBM Watson Studio Cloud provides you the<br>tools to analyze and visualize data, to<br>cleanse and shape data, to create and train<br>machine learning models. Prepare data and<br>build models, using open source data | An extensible environment for interactive<br>and reproducible computing, based on the<br>Jupyter Notebook and Architecture. | 7 640<br>Web-based, interactive computing<br>notebook environment. Edit and run<br>human-readable docs while describing the<br>data analysis.                     | 0.0.1<br>Run a Powershell terminal with your<br>current environment from Navigator<br>activated                   |  |
|                                                         | Launch                                                                                                    | Launth                                                                                                    | science tools or visual modeling.                                                                                                    | Launth                                                                                                    | Launch                                                                                                    | Lausch                                                                                                    |  |
|                                                         | ¢<br>IP(y):                                                                                                    | *                                                                                                    | ×                                                                                                    | , Î                                                                                                    | ° 🦁                                                                                                    | °                                                                                                    |  |
|                                                         | Qt Console                                                                                                    | Spyder                                                                                                    | VS Code                                                                                                    | Glueviz                                                                                                    | Orange 3                                                                                                    | PyCharm Professional                                                                                              |  |
| conda<br>ebooks<br>d notebooks with<br>reds of packages | PyQt GUI that supports inline figures,<br>proper multiline editing with syntax<br>highlighting, graphical calltips, and more. | Scientific PYthon Development<br>Envikonment, Powerful Python IDE with<br>advanced editing, interactive testing,<br>debugging and introspection features     | 1.73.1<br>Streamlined code editor with support for<br>development operations like debugging,<br>task running and version control.                                                                                       | 1.2.4<br>Multidimensional data visualization across<br>files. Explore relationships within and<br>among related datasets.   | 3.32.0<br>Component based data mining framework.<br>Data visualization and data analysis for<br>novice and expert. Interactive workflows<br>with a large toolbox. | A full-fledged IDE by JetBrains for both<br>Scientific and Web Python development.<br>Supports HTML, JS, and SQL. |  |
| y to code.<br>Learn More                                | Launch                                                                                                    | Launch                                                                                                    | Launch                                                                                                    | Install                                                                                                    | Install                                                                                                    | Install                                                                                                    |  |
| full Python IDE                                         | •                                                                                                    |                                                                                                    |                                                                                                    |                                                                                                    |                                                                                                    |                                                                                                    |  |
| ocumentation                                            | R                                                                                                    |                                                                                                    |                                                                                                    |                                                                                                    |                                                                                                    |                                                                                                    |  |
|                                                         |                                                                                                    |                                                                                                    |                                                                                                    |                                                                                                    |                                                                                                    |                                                                                                    |  |

Figure 1 : Anaconda Navigator

| lome                             | Search Environments | ٩ | Installed                  | Channels Update index                                                                                                    | ackages |
|----------------------------------|---------------------|---|----------------------------|----------------------------------------------------------------------------------------------------|---------|
| Invironments                     | base (root)         |   | Name                       | Y T Description                                                                                                    | Version |
|                                  | ml env              | 0 | absl-py                    | This repository is a collection of pythan library code for building python applications, the code is collected from google's own python code base, and has been extensively tested and used in production. | 0.1     |
| .earning                         |                     |   | 🧹 aiodhs                   | 🕐 Simple dns resolver for asyncio                                                                                                    | 3.0     |
| ommunity                         |                     |   | aiohttp                    | 🕐 Async http://erver.framework.(aryncio)                                                                                                    | 3.      |
|                                  |                     |   | aiohttp-socks              | •                                                                                                    | 0       |
|                                  |                     |   | iosignal 🗹                 | 🕐 Aliosignal: a list of registered asynchronous callbacks                                                                                                    | 1       |
|                                  |                     |   | Mandroguard                | •                                                                                                    | 3       |
|                                  |                     |   | antlr4-python3-<br>runtime | •                                                                                                    |         |
|                                  |                     |   | appdirs                    | 🕐 A small python module for determining appropriate platform-specific dirs.                                                                                                    | 1       |
|                                  |                     |   | 🕻 🗹 argcomplete            | 🥐 Bash tab completion for argparse                                                                                                    | 1       |
|                                  |                     |   | 🜌 asn1crypto               | 📌 Python asn. 1 library with a focus on performance and a pythonic api                                                                                                    |         |
| conda 🔫                          |                     |   | 🖌 astor                    | 💑 Read, rewrite, and write python asts nicely                                                                                                    | 0       |
| ebooks<br>I notebooks with       |                     |   | 🗹 astunparse               | 🥐 An ust unparser for python.                                                                                                    | 1       |
| to code.                         |                     |   | async-timeout              | 🥐 Timeout context manager for asyncio programs                                                                                                    |         |
| Learn More                       |                     |   | ✓ asynctest                | 🥐 Enhance the standard unittest package with features for testing asyncio libraries                                                                                                    | 0       |
| all Python IDE<br>actly from the |                     |   | domicwrites                | 🐣 Atomic File writes                                                                                                    | 1       |
| cumentation                      |                     |   | dttrdict                   | •                                                                                                    | 2       |
| naconda Blog                     |                     |   | dtrs                       | 餋 Attrs is the python package that will bring back the joy of writing classes by relieving you from the drudgery of implementing object protocols (aka dunder methods).                                    | 2       |
|                                  |                     |   | M understand               |                                                                                                    |         |

Figure 2: ml\_env

# 5 Steps for Configuration of Virtual Machines and Custom rules for Snort

- 1. Download and Install VirtualBox (Virtual Box, 2022).
- 2. Set up an environment.
- 3. Download Kali Linux and install select the network as a host-only adapter.
- 4. Download and install Ubuntu 18.04 and select the network as a host-only adapter (Ubuntu, n.d.).
- 5. Here Kali Linux is attacking the machine and Ubuntu is the victim machine.
- 6. Then in the Ubuntu terminal type sudo apt-get install snort -y
- 7. Install the snort packages and select Ok.
- 8. Then in another terminal check the interface name and Ip address of the victim machine using "ifconfig"
- 9. Then Open snort configuration file and then type sudo nano /etc/snort/snort.conf
- 10. 'ipvar HOME\_NET any' change to 'ipvar HOME\_NET ip address'. In this write the address of the victim machine.
- 11. To view snort rules, use ls or cd/etc/snort/rules/
- 12. If we change any rules, we need to test the configuration file using the command.
- 13. sudo snort -T -c /etc/snort/snort.conf
- 14. The snort will start listening to the network packets using the command.
- 15. sudo snort -A console -c /etc/snort/snort.conf
- 16. Then copy the IP address of the victim machine (Ubuntu) and the Open terminal in kali linux.
- 17. nmap of this Ip provided in kali linux terminal to "Scan Ubuntu System".
- 18. Then type the nmap address in kali and we can see that snort will be detecting information leak in Ubuntu system.
- 19. Then we can send ping to Ubuntu system, and we can see that snort is detecting ICMP ping.
- 20. To perform DDOS attack use command
- 21. sudo apt install hping3 -y
- 22. sudo hping3 -S -p 80 --flood --rand-source 192.168.56.101 in this we can see that multiple botnets are used to create network traffic at the victim IP address.
- 23. Now we can see that Snort is detecting DDOS attack.
- 24. For FTP Brute Force attack
- 25. ftp and the IP address of the victim machine.
- 26. For SSH Brute Force attack.
- 27. ssh and the IP address of the victim machine.
- 28. For example- ssh 192.168.56.101

## 6 Procedure for Machine Learning

#### 6.1 Pre-Processing the data

- Loading the Edge-IIoT dataset and removing the unwanted columns, duplicate rows, null values and removing other attack categories.
- Loading the NSL-KDD dataset setting up the column plus data and creating a new csv file.

| 27       |                                                                                                    |
|----------|----------------------------------------------------------------------------------------------------|
|          | data_nd_read_csv("Data/EDGE_TIOT/dataset_csv")                                                                        |
| 29       | neint/data head())                                                                                                    |
|          | print(detented())                                                                                                    |
|          |                                                                                                    |
| 22       |                                                                                                    |
|          | npint/data[/Attack_type/] value_counts())                                                                             |
|          | princulara Actack_type 1.value_counts())                                                                              |
| 24       |                                                                                                    |
|          |                                                                                                    |
| סכ<br>דר | Anemove (unwanted columnis, Note values, uppintated rows), Nan values)                                                |
|          | "whated columns = [ trans.time; jp.src.nost; jp.ust_nost; arp.src.proto_jpv4; arp.ust.proto_ipv4;                     |
|          | "http://ie_gala_, http://equest.tuii_uri, icmp.transmir_timestamp ,                                                   |
|          | nttp.request.uri.query , ttp.options , ttp.hayioad , ttp.srcport , ttp.ustport , uup.port , mqtt.msg , Attack_laber ] |
| 40       |                                                                                                    |
| 41       | data.orop(unwanted_columns, oxts=1, inplace=1rue)                                                                     |
| 42       | data.oropna(oxis=0, now='any', inplace=Irue)                                                                          |
| 43       | data.drop_dupiicates(subset=None, keep="first", inplace=irue)                                                         |
| 44       |                                                                                                    |
|          | print(len(data.columns))                                                                                              |
|          |                                                                                                    |
| 47       |                                                                                                    |
|          | data.drop(data.index[data['Attack_type'] == 'Ransomware'], <i>inplace</i> =True)                                      |
|          | data.drop(data.index[data['Attack_type'] == 'Uploading'],                                                             |
|          | data.drop(data.index[data['Attack_type'] == 'Backdoor'],                                                              |
|          | data.drop(data.index[data['Attack_type'] == 'Vulnerability_scanner'],                                                 |
|          | data.drop(data.index[data['Attack_type'] == 'Port_Scanning'],                                                         |
|          | <pre>data.drop(data.index[data['Attack_type'] == 'XSS'], inplace=True)</pre>                                          |
|          | data.drop(data.index[data['Attack_type'] == 'Password'],                                                              |
|          | data.drop(data.index[data['Attack_type'] == 'Fingerprinting'],                                                        |
|          |                                                                                                    |
|          |                                                                                                    |

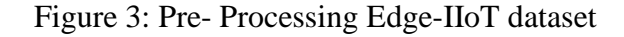

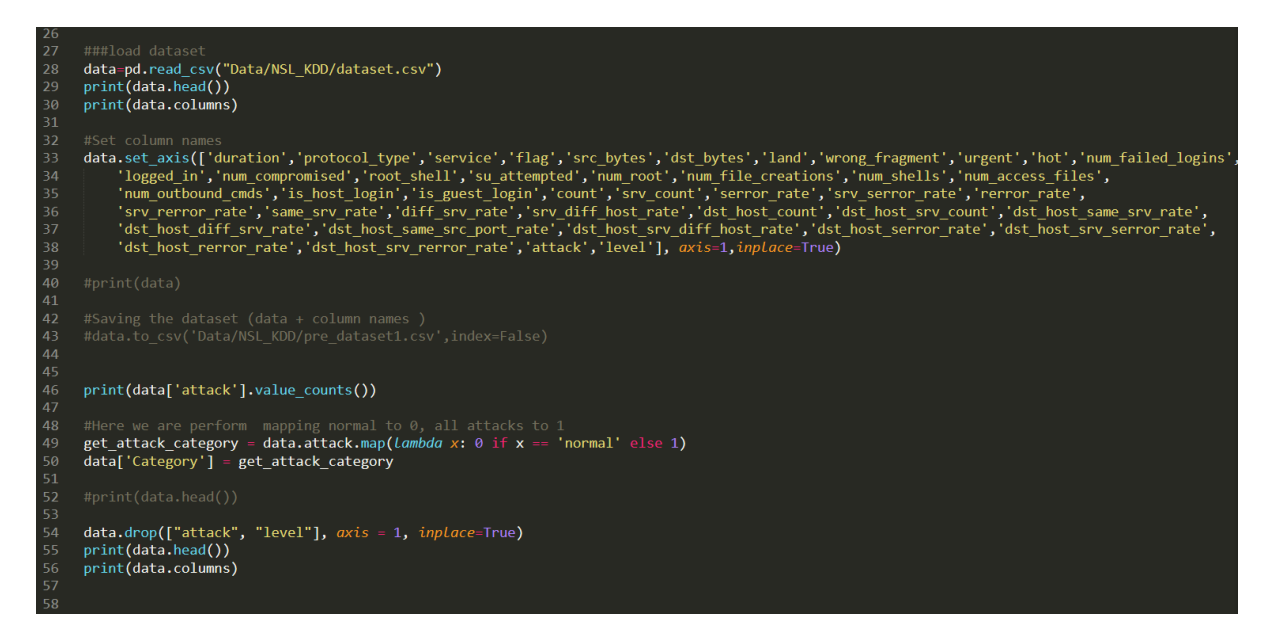

Figure 4: Pre- Processing NSL-KDD dataset

#### 6.2 Feature selection

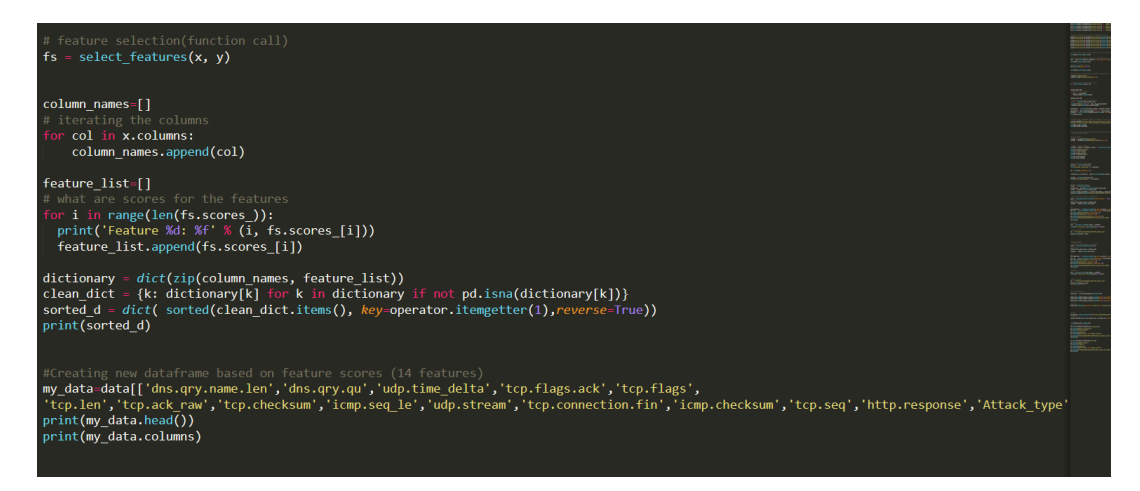

Figure 5: Best 14 features are selected from Edge-IIoT dataset

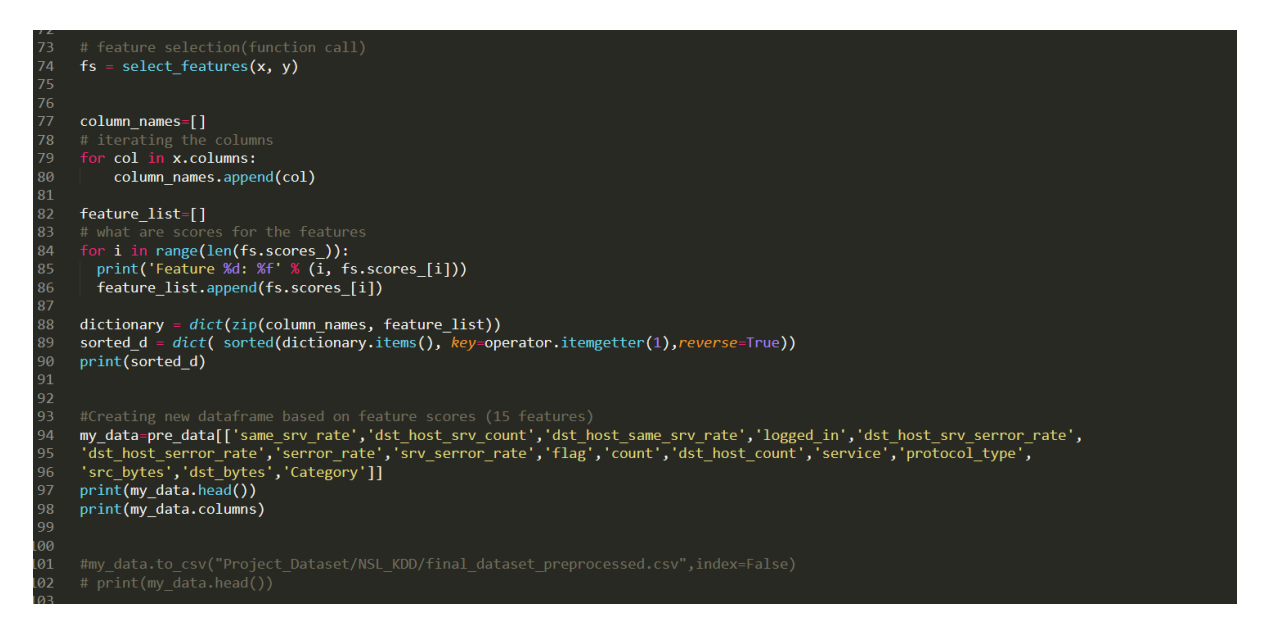

Figure 6: Best 15 features are selected from NSL-KDD dataset

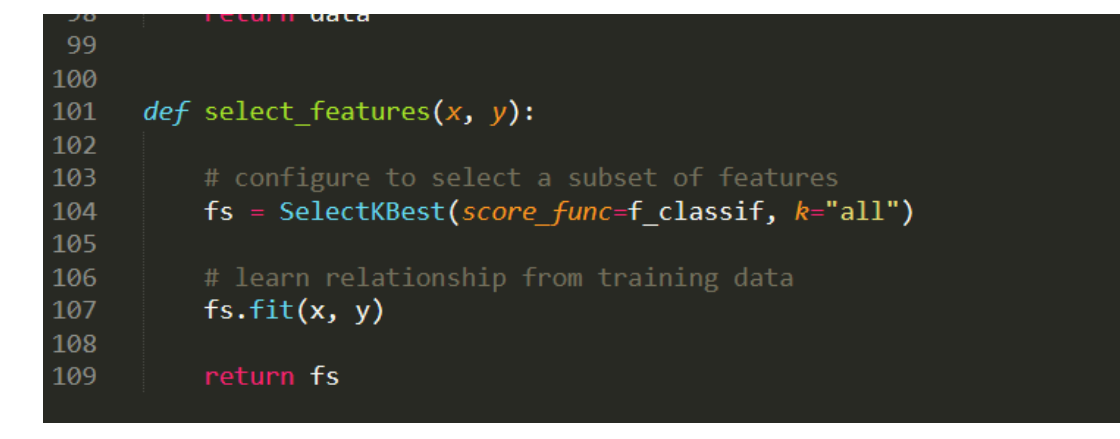

Figure 7: Feature selection function using the Annova classifier

#### 6.3 Training and Testing of models

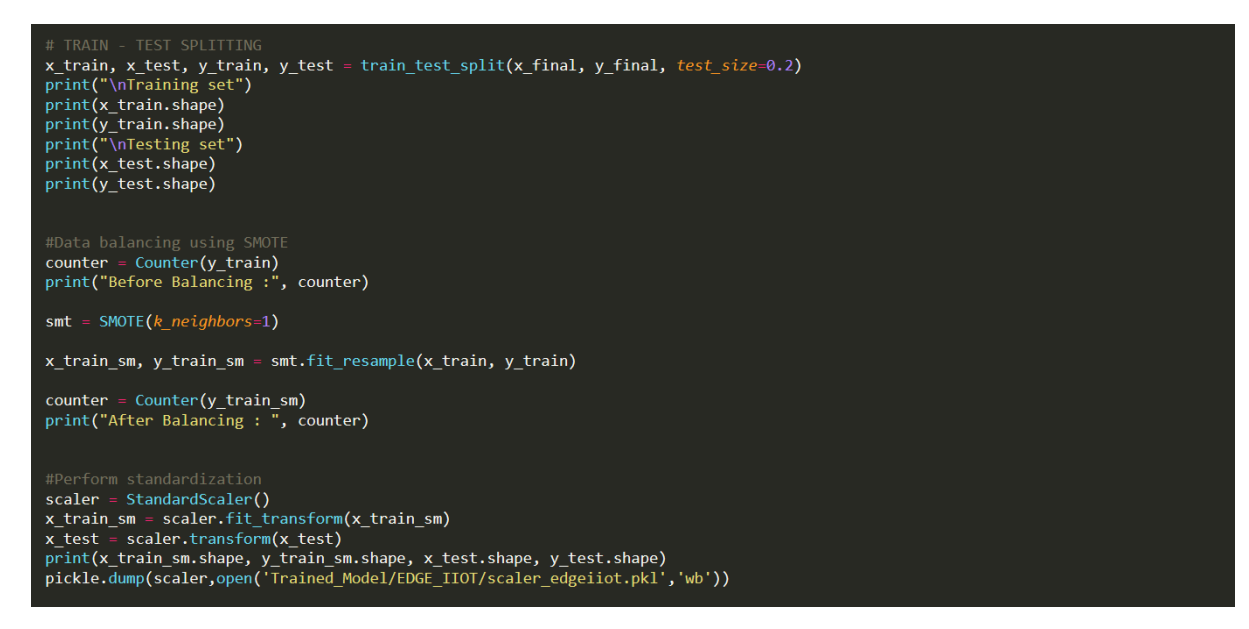

Figure 8: Training and testing of Edge-IIoT dataset and using smote for standardization.

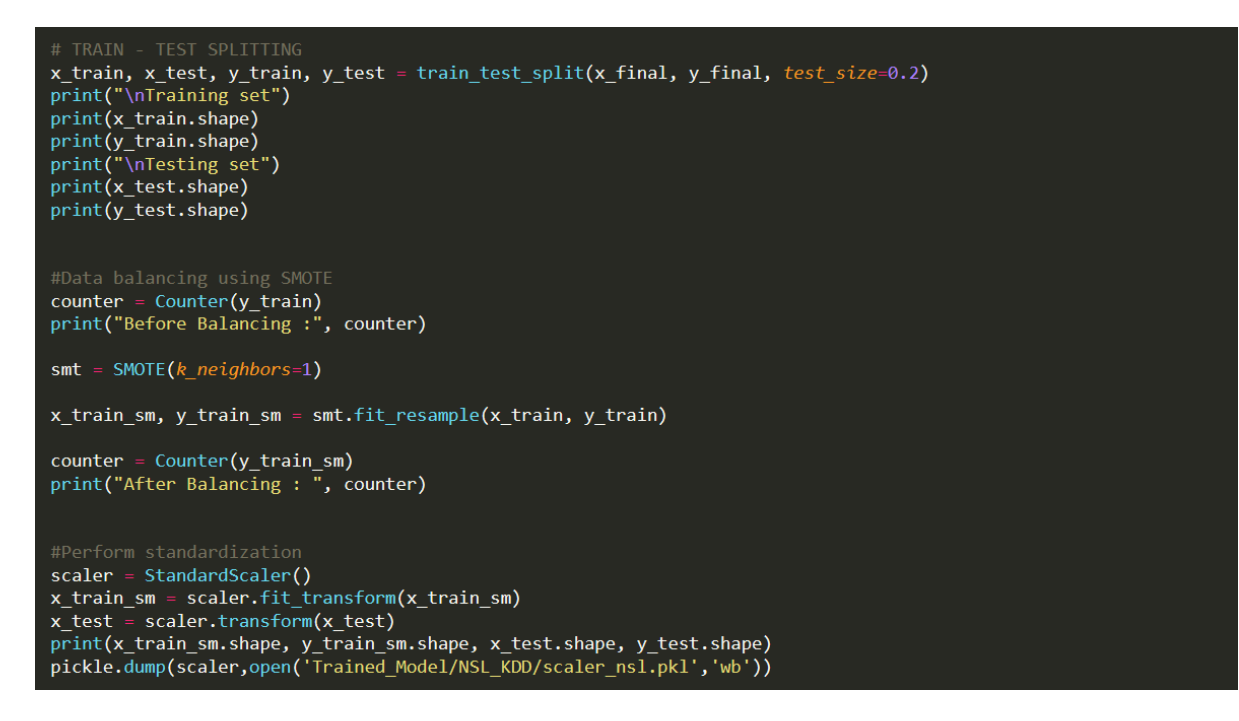

Figure 9: Training and testing of NSL-KDD dataset and using smote for standardization.

## 6.4 Results

| Cyber Attack Detector |       |                        |         | - | × |
|-----------------------|-------|------------------------|---------|---|---|
|                       | Pr    | edict Here             | Refresh |   |   |
| dns_qry_name_len :    | ٥     | tcp_checksum :         | 0       |   |   |
| dns_qry_qu :          | 0     | Prediction X           | 0       |   |   |
| udp_time_delta :      | 255   | i MITM Attack Detected | 0       |   |   |
| tcp_flags_ack :       | [0    | n_fin :<br>ок          | 0       |   |   |
| tcp_flags :           | 0     | icmp_checksum :        | 0       |   |   |
| tcp_len :             | 65228 | tcp_seq :              | 0       |   |   |
| tcp_ack_raw :         | D     | http_response :        | 0       |   |   |
|                       |       |                        |         |   |   |
|                       |       | Predict                |         |   |   |

Figure 10: MiTM attack is detected in Edge-IIoT dataset

| Cyber Attack Detector      |      |                      |                      |         | - | × |
|----------------------------|------|----------------------|----------------------|---------|---|---|
|                            | Р    | redict He            | ere                  | Refresh |   |   |
|                            | 105  |                      | 6e.e.                | 6       |   |   |
| det bost erv count :       | 26   |                      | neg.                 | 123     |   |   |
| det host same en rate :    | 01   |                      | Prediction X         | 245     |   |   |
| logged in :                | pe.1 | DDoS Attack Detected | DDoS Attack Detected | 48      |   |   |
| det boet erv serror rate : |      |                      |                      |         |   |   |
| det hoet serror rate :     | 1    |                      | erc butes :          | 0       |   |   |
| estor rete :               |      |                      | det butes :          | 0       |   |   |
| serior_rate .              |      |                      | usi_bytes :          | ,-      |   |   |
| arv_serior_rate .          |      |                      |                      |         |   |   |
|                            |      | Predict              |                      |         |   |   |
|                            |      |                      |                      |         |   |   |

Figure 11: DDOS attack is detected for NSI-KDD dataset

## 7 Procedure for Virtual Box

Package configuration

#### Configuring snort

This value is usually "eth0", but this may be inappropriate in some network environments; for a dialup connection "ppp0" might be more appropriate (see the output of "/sbin/ifconfig").

Typically, this is the same interface as the "default route" is on. You can determine which interface is used for this by running "/sbin/route -n" (look for "0.0.0.0").

It is also not uncommon to use an interface with no IP address configured in promiscuous mode. For such cases, select the interface in this system that is physically connected to the network that should be inspected, enable promiscuous mode later on and make sure that the network traffic is sent to this interface (either connected to a "port mirroring/spanning" port in a switch, to a hub, or to a tap).

You can configure multiple interfaces, just by adding more than one interface name separated by spaces. Each interface can have its own specific configuration.

<0k>

Figure 12: Snort configuration

| flemingdenni@flemingdenni:/etc | /snort\$ cd rules                       |                      |  |  |  |
|--------------------------------|-----------------------------------------|----------------------|--|--|--|
| flemingdenni@flemingdenni:/etc | /snort/rules\$ ls                       |                      |  |  |  |
| attack-responses.rules         | community-web-dos.rules                 | policy.rules         |  |  |  |
| backdoor.rules                 | community-web-iis.rules                 | pop2.rules           |  |  |  |
| bad-traffic.rules              | community-web-misc.rules                | pop3.rules           |  |  |  |
| chat.rules                     | community-web-php.rules                 | porn.rules           |  |  |  |
| community-bot.rules            | ddos.rules                              | rpc.rules            |  |  |  |
| community-deleted.rules        | deleted.rules                           | rservices.rules      |  |  |  |
| community-dos.rules            | dns.rules                               | scan.rules           |  |  |  |
| community-exploit.rules        | dos.rules                               | shellcode.rules      |  |  |  |
| community-ftp.rules            | experimental.rules                      | smtp.rules           |  |  |  |
| community-game.rules           | exploit.rules                           | snmp.rules           |  |  |  |
| community-icmp.rules           | finger.rules                            | sql.rules            |  |  |  |
| community-imap.rules           | ftp.rules                               | telnet.rules         |  |  |  |
| community-inappropriate.rules  | icmp-info.rules                         | tftp.rules           |  |  |  |
| community-mail-client.rules    | icmp.rules                              | virus.rules          |  |  |  |
| community-misc.rules           | imap.rules                              | web-attacks.rules    |  |  |  |
| community-nntp.rules           | info.rules                              | web-cgi.rules        |  |  |  |
| community-oracle.rules         | local.rules                             | web-client.rules     |  |  |  |
| community-policy.rules         | misc.rules                              | web-coldfusion.rules |  |  |  |
| community-sip.rules            | multimedia.rules                        | web-frontpage.rules  |  |  |  |
| community-smtp.rules           | mysql.rules                             | web-iis.rules        |  |  |  |
| community-sql-injection.rules  | netbios.rules                           | web-misc.rules       |  |  |  |
| community-virus.rules          | nntp.rules                              | web-php.rules        |  |  |  |
| community-web-attacks.rules    | oracle.rules                            | x11.rules            |  |  |  |
| community-web-cgi.rules        | community-web-cgi.rules other-ids.rules |                      |  |  |  |
| community-web-client.rules     | p2p.rules                               |                      |  |  |  |

Figure 13: Snort rules

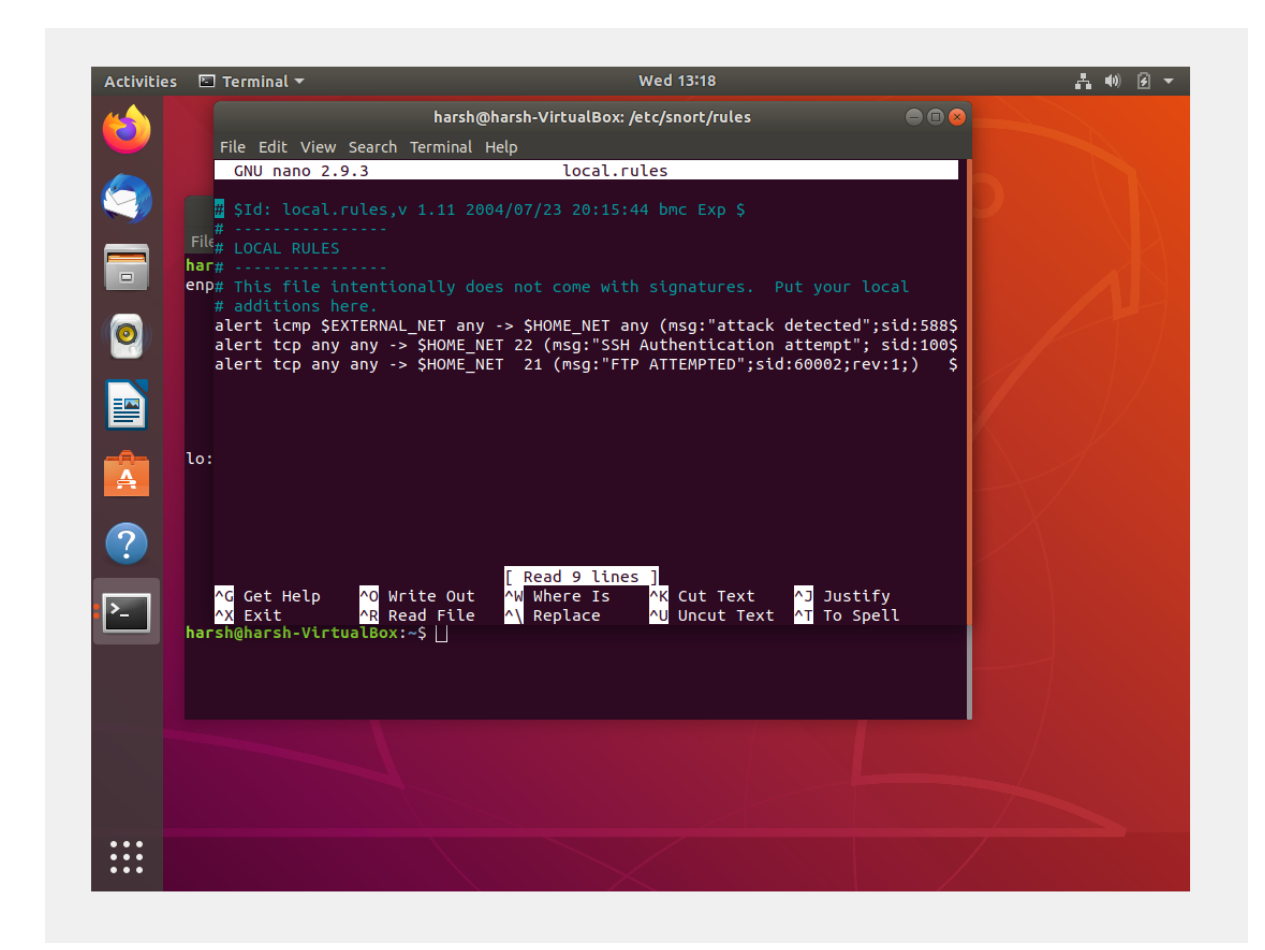

Figure 14: Custom rules for Snort

## 8 References

Anconda, 2022. Anaconda. [Online] Available at: <u>https://www.anaconda.com/products/distribution</u> Ubuntu, n.d. *Ubuntu download.* [Online] Available at: <u>https://releases.ubuntu.com/18.04/</u> [Accessed 13 December 2022]. Virtual Box, 2022. [Online] Available at: <u>https://www.virtualbox.org/wiki/Downloads</u>